# **UITLEG ONLINE INSCHRIJVING**

Heb je interesse in een appartement van De Vechtvliet in De Vechte? Maak dan in een paar stappen je persoonlijke woondossier aan. Zo kom je in aanmerking voor jouw favoriete woning.

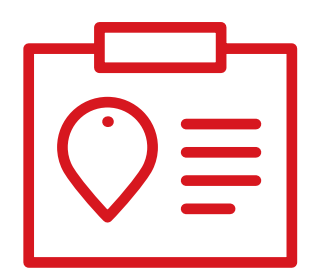

Vul het aanmeldformulier zo compleet mogelijk in en klik op registreer. Heb je dit al eerder gedaan? Ga door naar inloggen en vervolg stap 4.

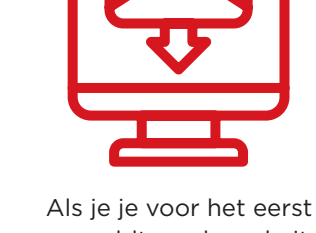

aanmeldt op de website krijg je een verificatie-mail. Activeer je account door op de link in deze mail te klikken.

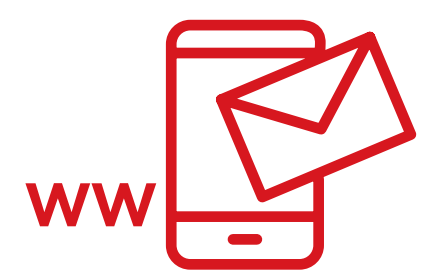

3

Na een succesvolle activatie en het ontvangen van een bevestigingsmail met een wachtwoord kun je inloggen.

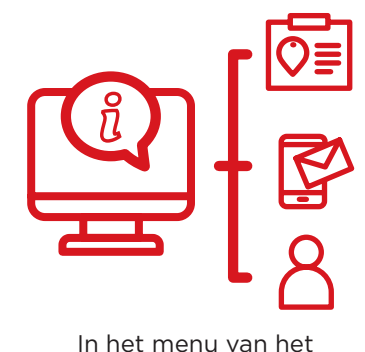

woondossier staan

verschillende opties. Je kunt

aanpassingen doen aan je

gegevens, inschrijving, je

wachtwoord en het digitale inschrijfformulier.

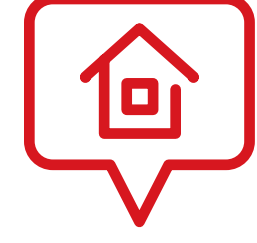

Om je in te schrijven voor een woning klik je op "Digitaal inschrijfformulier". Zie hieronder de toelichting van stap 5.

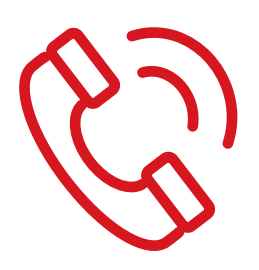

Na de toewijzing op **23 december** wordt er contact met je opgenomen.

Dit digitale inschrijfformulier voltooi je op de volgende manier:

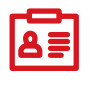

### NAW:

vul hier je persoonsgegevens zo volledig mogelijk in.

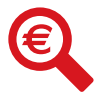

#### Financieel:

beantwoord hier de vragen over de financiering en voorbehouden.

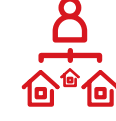

#### Voorkeuren:

geef hier aan welke woningen je voorkeur hebben.

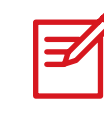

#### Ondertekening:

als je je inschrijving nog wil motiveren mag je dat hier achterlaten. Vul vervolgens de datum en de plaats in. Teken daarna digitaal het inschrijfformulier. Door aan te geven dat je de waarheid hebt ingevuld en door te klikken op "inschrijven", heb je je inschrijving voor een woning voltooid!

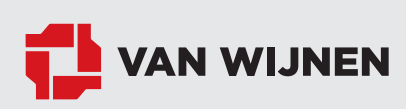

## Meer dan bouwen